## ● ちょこっと! Internet Explorer 7 ~ Part2 ~●

前号に引き続き、今回も Internet Explorer 7 (以下 IE7)の便利な機能を、ちょこっと!ご紹介いたします。今回は IE7 の最大の特徴である「タブブラウジング」についてです。

### ●タブブラウジングとは

**IE6**までは1つのウィンドウには1つの Web ページしか表示できず、いくつかの Web ページを同時に 開いておきたい場合は、IE をその分だけ開いておく必要がありました。

IE7 では、タブブラウジングにより、1つの IE 上で複数の Web ページを開くことができます。 下図では、3つの Web ページが開かれています。

| 🏉 Yahoo! JAPAN - Windows Internet Explorer |                            |              |              |              |                                  |  |  |
|--------------------------------------------|----------------------------|--------------|--------------|--------------|----------------------------------|--|--|
| http://www.yahoo.co.jp/                    |                            | - 47         | × Live 9     | Search       | ۶ -                              |  |  |
| 😪 🕸 🔡 🗸 🏉 吉川紙商事株式会社 7 報告書                  | (個人報告書一 🖉 Yahoo! JAPAN 🛛 🗙 | 🗿 🔹 🔊        | •            | }ページ(P) ▼    | י @ א−רע <u>@</u> • <sup>≫</sup> |  |  |
|                                            |                            |              |              |              |                                  |  |  |
|                                            |                            |              |              |              | ■□□ヘルプ                           |  |  |
| Yahoot BB オークション<br>MyYahoot               | YAHOO!                     | <b>ジールバー</b> | 1000<br>5-91 | (1)<br>新計D活用 | カテゴリ一覧<br>サイトの登録<br>新着情報         |  |  |
| ① クイックタブ                                   | イト 画像 動画 ブログ 辞書 知恵袋 地図 商品  | 検索           | ② 新          | iしいタ         | ブ                                |  |  |
|                                            |                            |              |              |              |                                  |  |  |
| 🔡 🔻 🌈 吉川紙商事株式会社                            | 7 報告書 (個人報告書一              | 🖉 Yah        | ioo! JAF     | PAN          | ×                                |  |  |

#### ●クイックタブ

タブの一番左にある「クイ ックタブ」(上図①)をクリ ックすると、現在開かれて いるページが一覧で表示 されます。 (右図)

| ) - 😰 http://www.yahoo.co.jp/ |                         | <ul> <li>++ × Live Search</li> </ul>     |      |
|-------------------------------|-------------------------|------------------------------------------|------|
| 😢 🔹 🍘 吉川統商事株式会社 7 報告書         | (個人報告書 e Yahool JAPAN × | <u>↑</u> • ⊡ • <del>●</del> • ⊡ *->@ • ○ | ツール( |
| 由川級商事株式会社・スクジュール×             |                         |                                          | X    |

#### ●新しいタブを開く

タブの一番右にある「新しいタブ」(上図②)をクリックすると、空白のページが表示されます。ここで、 お気に入りから新しいページを開いたり、ホームボタンをクリックして、ホームに設定しているページ を表示することができます。

また、Web ページ上のリンクや「お気 に入り」を Ctrl キーを押しながらクリ ック (あるいはマウスのホイールボタ ンでクリック) すると、新しいタブで 開くことができます。

新しいページは、現行のページのバッ クグラウンドで開かれます。現行のタ ブの右側に新しいタブができているの で、クリックして表示させます。

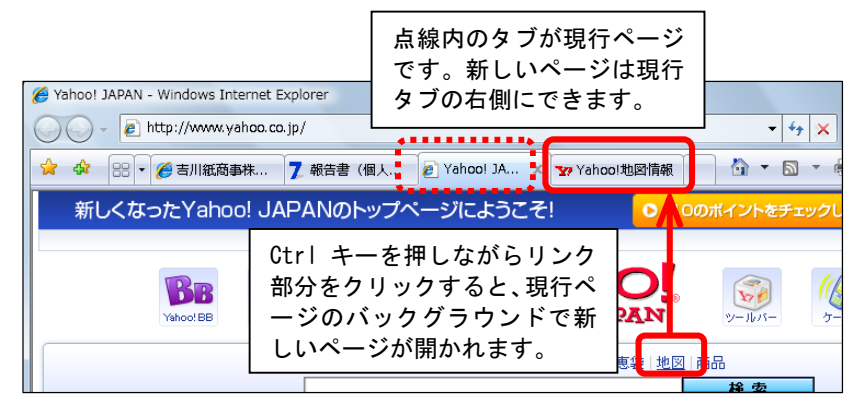

新しいタブを開いたときに、バックグラウンドではなくすぐにページを表示させたい場合は、[ツール →インターネットオプション→全般]の「タブ」項目の設定から、「新しいタブの作成時には常に新し いタブへ移動する」にチェックを入れておきます。(下図①)

# ●タブをまとめて開く

IE を開いたときに、最初から複数の決まったページを開いておきたいときは、[ツール→インターネットオプション→全般]の「ホームページ」欄に URL を入力しておきましょう。8 個まで登録できます。 (下図②)

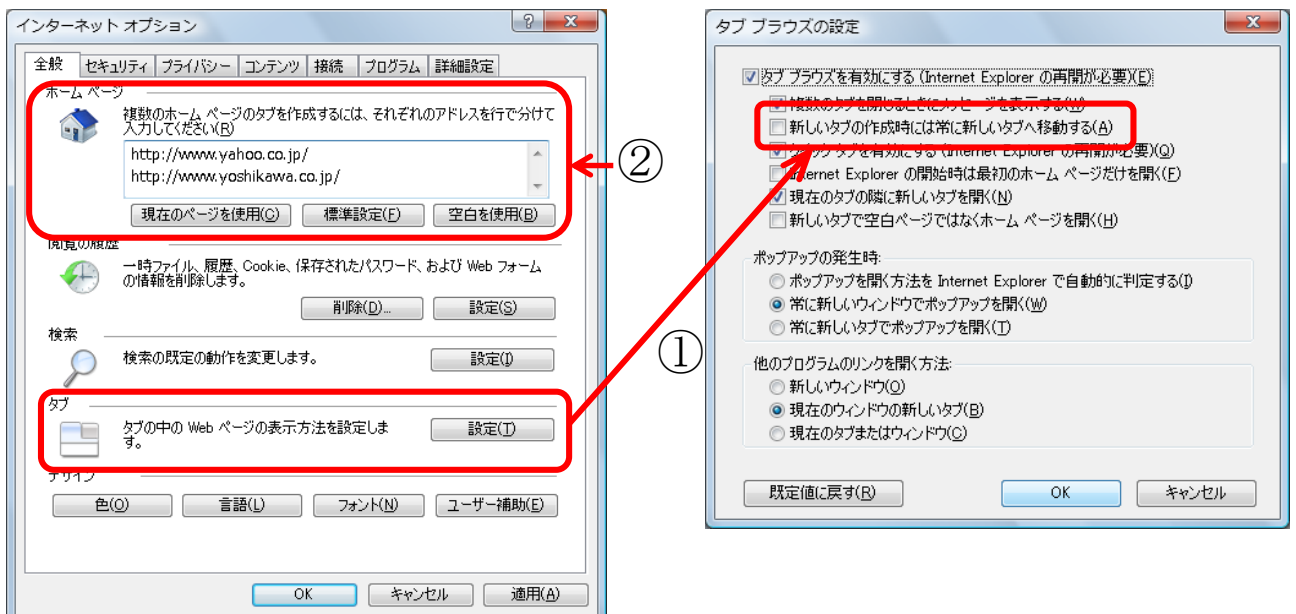

また、お気に入りのフォルダにマウスをポイントすると、 横に矢印マークが表示されます。

この矢印マークをクリックすると、フォルダ内に登録されているすべてのページを一気に開くことができます。

| 🙀 💠 🔠 🗸 🎉 吉川紙商事株   | 式会社 - サ |
|--------------------|---------|
| 🌟 お気に入り 🔕 フィード 🛛 🔊 | 雅歴 👻 🚺  |
| 🌗 Lenovo お勧めのサイト   | *       |
| \mu ІВМ            |         |
| 🔋 🖟 P C 系各社        |         |
| \mu YBS            | →       |
| 퉬 マイクロソフト          |         |
|                    |         |

#### ● I E 7 を閉じる

複数のタブが開かれている IE を閉じようとすると、「すべてのタブを閉じますか?」というメッセージ が表示されます。この中の「オプションを表示する」をクリックすると、選択肢が表示されます。「次 回 Internet Explorer を使うときにこれらのページを開く」にチェックをして終了すると、次に IE を起 動したときに同じページが開かれます。この設定が有効なのは、次の起動時のみです。

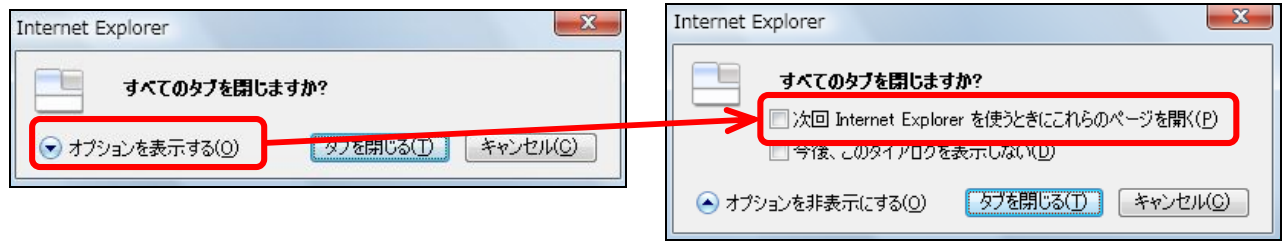

今まで IE をたくさん開いて仕事をしていたという方にはお奨めの「タブブラウジング」でした!